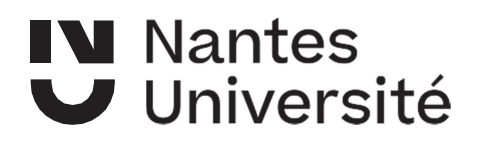

# PROCÉDURE VA CPGE – SURF

Seuls les élèves de 1<sup>ère</sup> et 2<sup>ème</sup> année de CPGE inscrits à l'université de Nantes pour l'année universitaire 2021/2022, peuvent bénéficier de cette procédure.

La procédure de validation d'acquis (VA CPGE) est obligatoire pour toute poursuite d'études à l'université.

<u>Attention</u> : les licences sélectives ne sont pas accessibles par cette procédure. Pour ces licences, il convient de passer comme tous les étudiants par la procédure d'accès sélectif en licence.

Pour activer la procédure, les élèves doivent se munir de leur numéro étudiant indiqué sur leur carte d'étudiant ou certificat de scolarité.

La demande de VA CPGE prend environ 20 minutes.

Les élèves doivent se rendre sur la plateforme SURF via l'adresse suivante : <u>www.univ-nantes.fr/va-cpge</u>.

La réponse aux demandes de validation est communiquée par mail au référent CPGE du lycée et aux élèves dans la 1<sup>ère</sup> quinzaine de juillet.

#### **ATTENTION NOUVEAUTÉ 2022 :**

Les dossiers et PJ sont à déposer exclusivement sur la plateforme surf. <u>Aucun envoi par</u> <u>mail n'est accepté.</u>

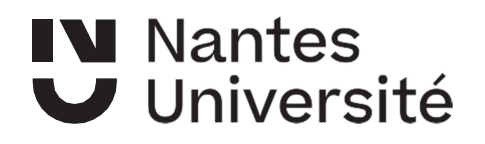

# Précisions quant aux publics concernés

I Pour rappel, seuls les étudiants de CPGE inscrits à Nantes Université dans le cadre d'un partenariat peuvent bénéficier de cette procédure.

accédez au service de retrait du dossier (accès réservé aux étudiants de CPGE inscrits à Nantes Université)

La va-cpge ne permet pas d'accéder à toutes les formations proposées par Nantes Université (ne sont pas accessibles via : les formations sélectives, les formation de santé, DUT...).

Il Les élèves de CPGE non inscrits à Nantes Université souhaitant faire valider des acquis doivent passer par la procédure classique de validation des acquis.

Accéder à la procédure de validation classique (étudiants de CPGE non inscrits à Nantes Université)

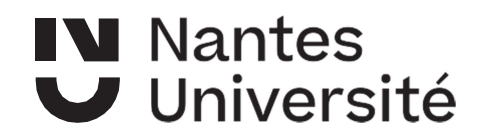

# Étape 1 : Accédez au service Surf

Bienvenue sur surf!

Ce service vous permet de réaliser des demandes de formulaires de scolarité et d'avoir un suivi de vos demandes

| Informations sur les procédures<br>Informations                                                                                  |
|----------------------------------------------------------------------------------------------------|
| Vous êtes étudiant inscrit à Nantes Université<br>Accédez au service                                                             |
| Vous avez interrompu vos études depuis plus d'un an ou vous n'avez jamais été étudiant à Nantes Université<br>Accédez au service |
| Consultation des dates d'ouverture<br>Dates des procédures                                                                       |

Étape 2 : renseigner le numéro étudiant (disponible sur la carte d'étudiant ou le certificat de scolarité)

| Veuillez renseigner un code étudiant |        |         |
|--------------------------------------|--------|---------|
| Code étudiant (sans le E) :          |        |         |
|                                      | Retour | Suite - |

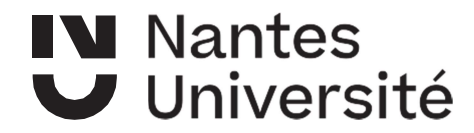

# Étape 3 :

Vous pourrez choisir la procédure pour la formation recherchée. Le dossier sera pré-rempli avec les éléments nécessaires à l'instruction de votre demande. Vous y joindrez les pièces demandées et les ferez parvenir, selon la procédure mise en oeuvre par la composante pour laquelle vous candidatez.

Votre compte vous permettra de suivre l'évolution du dossier (réception, traitement, décision).

Attention, quelques formations sont exclues de certaines procédures. Elles ne pourront donc pas être choisies, ce n'est pas un dysfonctionnement

Consultation des dates d'ouverture

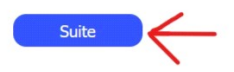

•

### Étape 4 : Vérification de vos coordonnées (vous pouvez modifier les informations<u>, merci</u> de bien vérifier votre adresse mail)

| Vous vous connectez pour la première fois à ce service. Merci de vérifier vos coordonnées.                                                                                                    |                                                                                          |
|----------------------------------------------------------------------------------------------------|------------------------------------------------------------------------------------------|
| Contacts                                                                                                    |                                                                                          |
| Adresse Numéro de voie Voie * Voie * | Vérification de vos<br>coordonnées et<br>modification si besoin                          |
| Autres informations                                                                                                    |                                                                                          |
| Numéro INE<br>Date de naissance * : France<br>Ville de naissance * : SAINT-HERBLAIN<br>Département de naissance * : LOIRE-ATLANTIQUE<br>Nationalite * : Française                                                                                                    |                                                                                          |
| Baccalauréat ou équivalent                                                                                                    |                                                                                          |
| Année d'obtention du bac : 2020<br>Série du bac : SCIENTIFIQUE 🗸                                                                                                    |                                                                                          |
| Dans quel type d'établissement l'avez vous obtenu ? Lycée (Terminale)                                                                                                    |                                                                                          |
| Précisez le département de l'établissement d'obtention ? MORBIHAN                                                                                                    |                                                                                          |
| Les demps abigations autri colopies ses :<br>Les demps abigations autres possibles autres possibles des un fohre informatio per la testa Universit pour la Cestion de rea providures de autorité<br>Eles autres annexes de la colorité en au autre abierdes non annéxes de autorité de la testes Universit<br>Conformément à la la i informatique et Banfa's , vous pouvez exercer vote droit d'auto aux dennées vous concernent et les faire reatifier en contactent: Direction des Systèmes d'i                                                                                                    | Normation et du Yumérique, Sanciae informatique de gestion, support sur (Qurin-mentes Ar |

# Étape 5 :

**Nantes** 

Université

| Accueil par Intranet               |              |  |        |
|------------------------------------|--------------|--|--------|
| Bienvenue CamilleTEST !            |              |  |        |
| Identifiant du compte : E20C       |              |  |        |
|                                    |              |  |        |
| Veuillez sélectionner une action : |              |  |        |
| Effectuer une nouvelle procédure   | $\leftarrow$ |  |        |
| Modifier mes coordonnées           |              |  |        |
| Modifier mon mot de passe          |              |  |        |
|                                    |              |  | Retour |
|                                    |              |  |        |

Étape 6 : Choix de la procédure : Dans le menu déroulant, sélectionner « <u>Validation</u> <u>d'acquis CPGE</u> ».

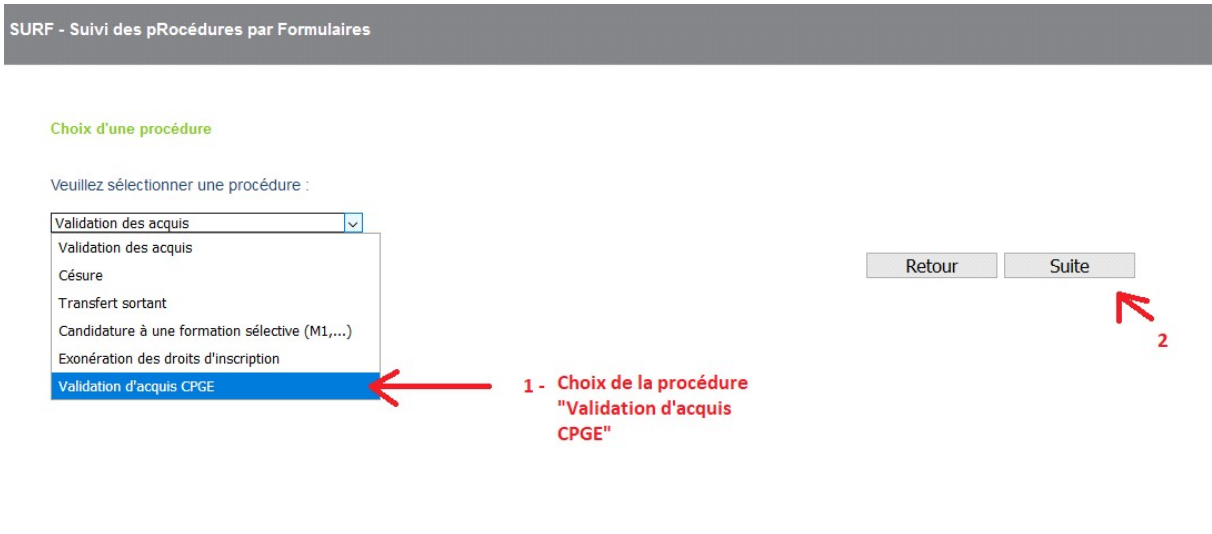

## Étape 7 : Confirmation de la procédure

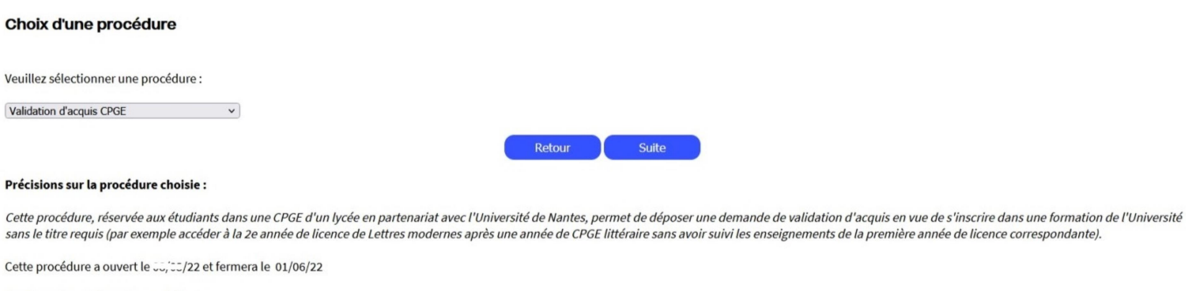

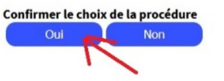

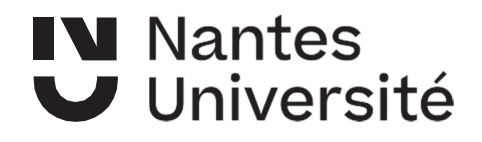

Étape 8 : Choix de la formation. Choisir dans un premier temps la <u>composante</u> (Droit, IAE, Histoire, Langues, Lettres, Sociologie, Psychologie, IGARUN (géographie) ou Sciences). Choisir « Licence, Licence Pro... » pour le type de diplôme, ainsi que le niveau (Licence 2 ou 3).

Les formations associées vous seront proposées, à vous de choisir.

| Choix d'une for                                    | rmation                         |        |                                                                                                    |
|----------------------------------------------------|---------------------------------|--------|----------------------------------------------------------------------------------------------------|
|                                                    |                                 |        | Composante à choisir parmis les propositions                                                                                                    |
| Composante<br>Type de diplôme<br>Niveau de diplôme | Choisir<br>Choisir<br>Choisir v | v      | Type de diplôme :<br>choisir Licence<br>Niveau : choisir 2 pour Licence 2, ou 3 pour<br>Licence 3<br>Puis choisir la formation souhaitée parmi les<br>propositions |
| Composante<br>Type de diplôme<br>Niveau de diplôme | Choisir<br>Choisir<br>Choisir v | v<br>v | Type de diplôme :<br>choisir Licence<br>Niveau : choisir 2 pour Licence 2, ou 3 pour<br>Licence 3<br>Puis choisir la formation souhaitée parmi les<br>propositions |

### Étape 9 : Enregistrement du dossier

| Nouvelle procédure                                                                                     |
|----------------------------------------------------------------------------------------------------|
| TEST Camille                                                                                           |
| Procédure de Validation d'acquis CPGE                                                                  |
| pour la formation suivante : L2 HAA - Archéologie                                                      |
| Année universitaire 2022/2023                                                                          |
| Enregistrer le dossier Imprimer/Éditer le dossier<br>Retour                                            |
| La procédure de Validation d'acquis CPGE est ouverte depuis le 2022 et ferme le 01 juin 2022.          |
| Important : les dossiers doivent être transmis ou déposés avant la date de fin de procédure mentionnée |
|                                                                                                    |

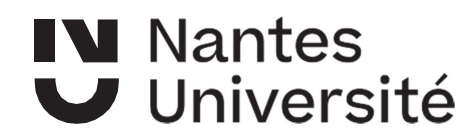

| <b>Étape 10</b> : Un | numéro de suivi v | vous est attribué | , merci de bien | le conserver. | Edition du | dossier au |
|----------------------|-------------------|-------------------|-----------------|---------------|------------|------------|
| format PDF.          |                   |                   |                 |               |            |            |

| -TEST Camilie                                                                                                    |
|----------------------------------------------------------------------------------------------------|
| Procédure de Validation d'acquis CPGE                                                                                                    |
| pour la formation suivante : L2 HAA - Archéologie                                                                                                    |
| Année universitaire 2022/2023                                                                                                    |
| Enregistrer le dossier Imprimer/Éditer le dossier Retour                                                                                                    |
| La procédure de Validation d'acquis CPGE est ouverte depuis le 🕮 s 2022 et ferme le 01 juin 2022.                                                                                                    |
| Important : les dossiers doivent être transmis ou déposés avant la date de fin de procédure mentionnée                                                                                                    |
| La référence de ce dossier est : 218 (référence à rappeler dans toute correspondance).                                                                                                    |
| Après création de votre dossier au format pdf (menu [Imprimer/Éditer le dossier]), celui-ci sera à déposer via le menu [dépôt pièces justificatives].<br>Dans le cas où vous n'avez pas d'informations à indiquer sur votre dossier, vous pouvez le déposer sans signature.                                                                               |
| S'il a été complété, vous devez le scanner pour le déposer en format pdf.                                                                                                    |
| En ce qui concerne les différents justificatifs demandés, ceux-ci seront à rassembler dans un <b>seul fichier PDF</b> (un guide est disponible dans ce menu pour vous aider à produire le document).<br>La liste des pièces à joindre est accessible en dernière page du dossier imprimé en PDF que vous devrez déposer pour votre candidature dans SURF. |

#### Étape 11 : Dépôt du dossier et des pièces jointes sur la plateforme.

L'ensemble des pièces jointes sont à rassembler dans <u>un seul fichier PDF</u> (un guide est disponible dans SURF).

La liste des pièces à joindre est accessible en dernière page du dossier imprimé en PDF.

| ·TEST Camille                                                                                          |
|----------------------------------------------------------------------------------------------------|
| Procédure de Validation d'acquis CPGE                                                                  |
| pour la formation suivante : L2 HAA - Archéologie                                                      |
| Année universitaire 2022/2023                                                                          |
| Dépôt pièces justificatives Enregistrer le dossier Imprimer/Éditer le dossier<br>Retour                |
| La procédure de Validation d'acquis CPGE est ouverte depuis le 2022 et ferme le 01 juin 2022.          |
| Important : les dossiers doivent être transmis ou déposés avant la date de fin de procédure mentionnée |

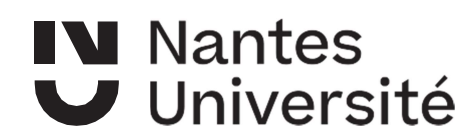

#### Direction de la formation et de la vie étudiante

Pôle Scolarité Centrale

Dépôt des pièces justificatives

| Type de la pièce jointe                                                                                                    | Déposée                                                                                                    | Date de dépôt                                                  |                                              |
|----------------------------------------------------------------------------------------------------|----------------------------------------------------------------------------------------------------|----------------------------------------------------------------|----------------------------------------------|
| Dossier                                                                                                    | Non                                                                                                    |                                                                |                                              |
| Justificatif                                                                                                    | Non                                                                                                    |                                                                |                                              |
| ossier de candidature<br>Si aucun ajout manuscrit n'a été réalisé, v<br>🜩 Joindre                                                                                                | vous pouvez déposer le document extrait                                                                                             | de surf en pdf                                                 |                                              |
| ustificatifs nécessaires à l'étude de votre do                                                                                                    | ssier Dépôt des pièces jointes en un s                                                                                              | eul PDF                                                        |                                              |
| ustificatifs nécessaires à l'étude de votre do<br>tittention, l'ensemble des justificatifs doit<br>fos documents sont à numériser dans le<br>Joindre                             | bépôt des pièces jointes en un s<br>être rassemblé en un seul fichier : <u>comm</u><br>même sens de lecture et assemblés dans       | eul PDF<br>nent assembler ses justificatifs<br>('ordre indiqué | Guide pour assembler les                     |
| Justificatifs nécessaires à l'étude de votre do<br>Attention, l'ensemble des justificatifs doi<br>Vos documents sont à numériser dans le<br>Joindre<br>Valider et envoyer Retour | Ssier Dépôt des pièces jointes en un s<br>étre rassemblé en un seul fichier : <u>comm</u><br>même sens de lecture et assemblés dans | eul PDF<br>tent assembler ses justificatifs<br>l'ordre indiqué | <ul> <li>Guide pour assembler let</li> </ul> |